## Table des matières

| Les Catalogues                                                     | 3 |
|--------------------------------------------------------------------|---|
| Étape 1 : Identifiez les producteurs que vous voulez inviter       | 3 |
| Étape 2 : Contactez ces producteurs                                | 3 |
| Étape 3 : Reliez leur catalogue de produits à votre Marché Cagette | 5 |

# Les Catalogues

Pour proposer des produits sur votre marché, il vous faudra relier le catalogue des produits de vos producteurs partenaires à celui-ci.

#### Étape 1 : Identifiez les producteurs que vous voulez inviter

Pour identifier les producteurs que vous allez contacter, vous pouvez rechercher les producteurs Cagette via notre annuaire : Rendez-vous dans la page CATALOGUES, cliquez sur le bouton **Découvrir les producteurs du réseau**. Vous pourrez faire une recherche sur un type de produits, et selon la proximité géographique d'un lieu défini (adresse d'un marché existant ou potentiel, votre exploitation...). Vous trouverez ses coordonnées et une présentation de l'exploitation en cliquant sur Infos et contact.

### Étape 2 : Contactez ces producteurs

Une fois sur la page vitrine du producteur, vous trouverez un bouton "Envoyer un message" qui vous redirigera vers la messagerie de Cagette.net.

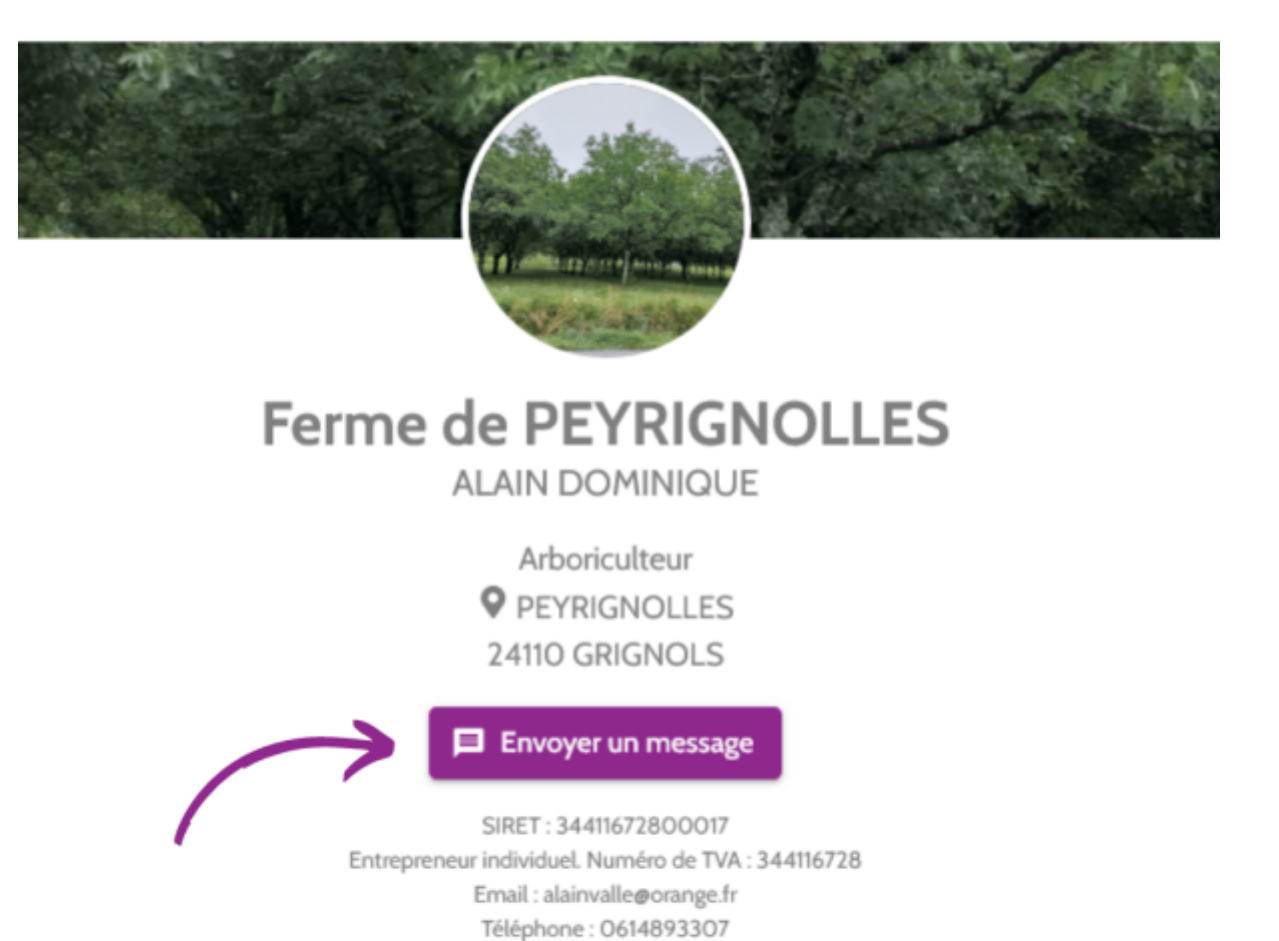

Une fois choisi le marché pour lequel vous contactez le producteur, vous pouvez échanger directement avec celui-ci par ce biais. Il recevra une notification dans l'application ainsi qu'un e-mail.

|       |                                                      |                                                                                                    |                          | Þ                      | ۰        | 🚢 MARIUZ       | ZO-RAYN/         | AUD Paul |
|-------|------------------------------------------------------|----------------------------------------------------------------------------------------------------|--------------------------|------------------------|----------|----------------|------------------|----------|
| DA    | DOMINIQUE ALAIN O<br>de <u>Ferme de PEYRIGNOLLES</u> |                                                                                                    |                          |                        |          |                |                  | Q        |
|       |                                                      | △ You're in TalkJS Test Mod                                                                                          | le. To chat with real    | users, <mark>go</mark> | live.    |                |                  |          |
|       | Bonjour Dominique, nous<br>un catalogue ?            | sommes intéressés par t                                                                                              | on huile de noix         | et autre:              | s produi | ts. Tu nous er | nvoies<br>19h √√ | MRP      |
| DA    | Cliquez sur ce catalogue<br>https://app.preprod.dev. | pour le relier à votre man<br>cagette.net/catalog/9481<br>Tarif vente à la ferr<br>Ferme de PEYRIGNOLL<br>Cagettenet | ché :<br><b>ne</b><br>ES |                        |          |                |                  |          |
|       | ça te convient ? 17h                                 |                                                                                                    |                          | ça me                  | e convie | nt, merci !    | t9h<br>17h √√    | MRP      |
| Ecriv | ez quelque chose                                     |                                                                                                    |                          |                        |          |                | 00               | Ŷ        |

Vous pouvez également prendre contact par téléphone ou SMS selon votre préférence dans un premier temps, et profiter des avantages de la messagerie Cagette ensuite.

Lors de vos échanges, clarifiez bien avec eux les points suivants :

- la vocation de votre projet
- l'organisation des distributions
- la date de la première vente

#### Étape 3 : Reliez leur catalogue de produits à votre Marché Cagette

Pour les producteurs ayant déjà un Espace Producteur sur Cagette : Demandez-leur de vous envoyer au choix :

1. Directement via la messagerie de Cagette - le producteur dispose d'un raccourci pour partager son catalogue par ce biais.

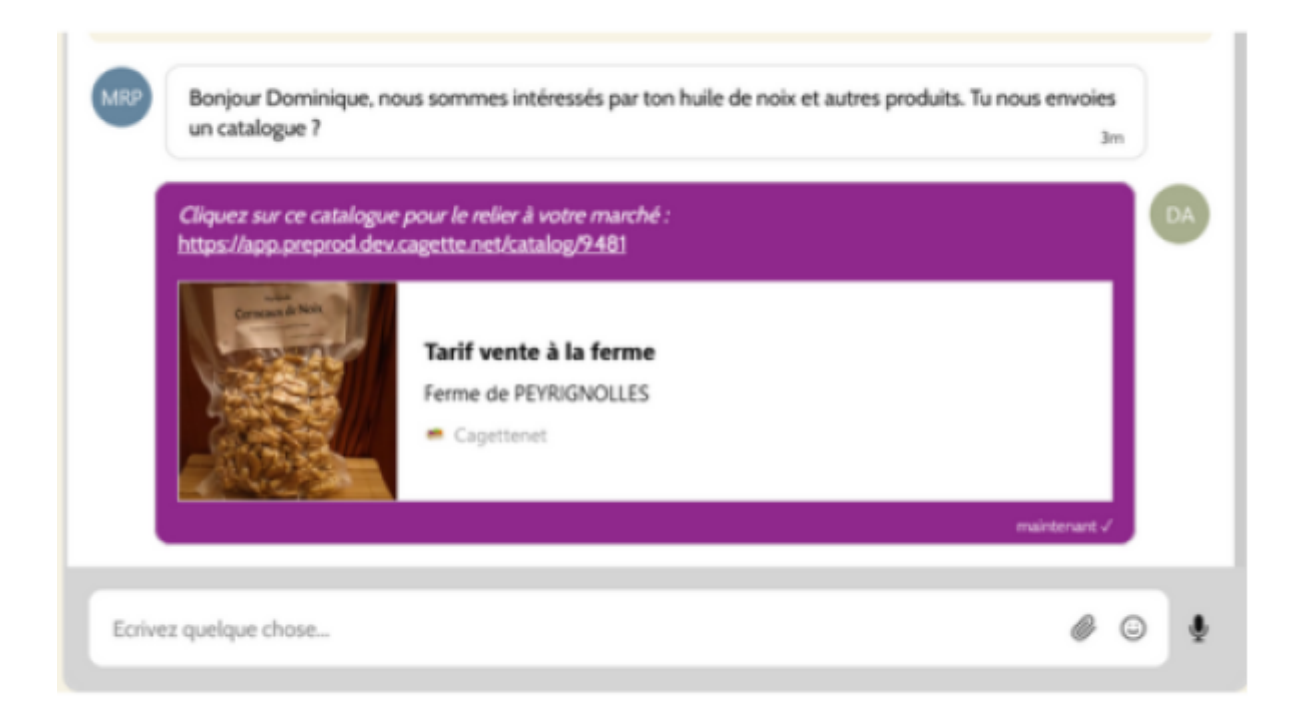

#### 2. Le lien de leur catalogue par e-mail.

Ce lien prend la forme suivante : http://app.cagette.net/catalog/XXX 3. Le numéro de leur catalogue, de vive voix ou par SMS.

Vous pourrez alors renseigner ce numéro sur l'interface de votre Marché, page CATALOGUES, puis bouton "Chercher"

S'ils n'ont pas encore d'Espace Producteur sur Cagette, ils devront l'ouvrir en se rendant directement sur www.cagette.net (ça prend 5mn). Ils pourront ensuite créer leur catalogue et vous envoyer le lien par e-mail ou leur numéro de catalogue.

Une fois le lien de catalogue reçu, il vous suffit de cliquer dessus et de suivre les étapes proposées. Vous pouvez vous assurer que la liaison du catalogue a bien été effectuée en vous rendant dans l'onglet CATALOGUES de votre marché. Vous verrez alors le catalogue du producteur apparaître.

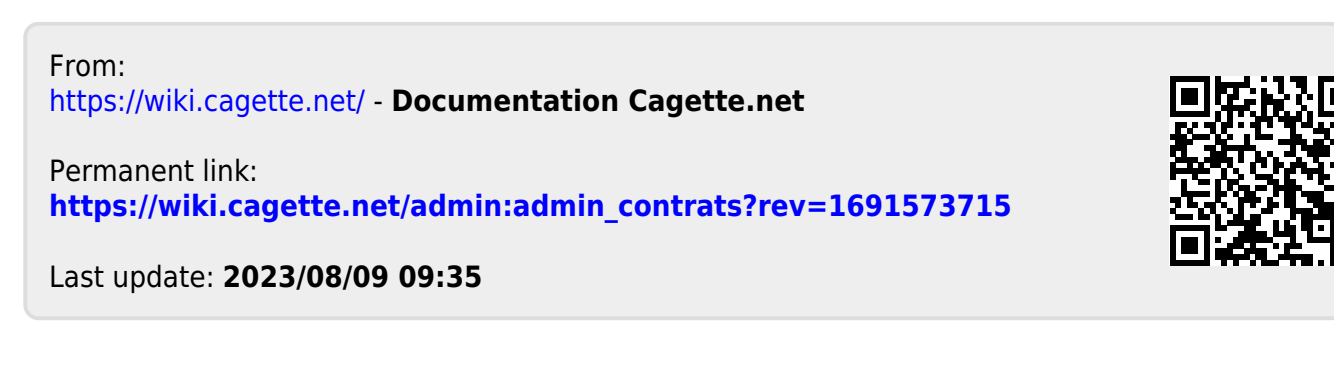